## DCPDS Hierarchy Example

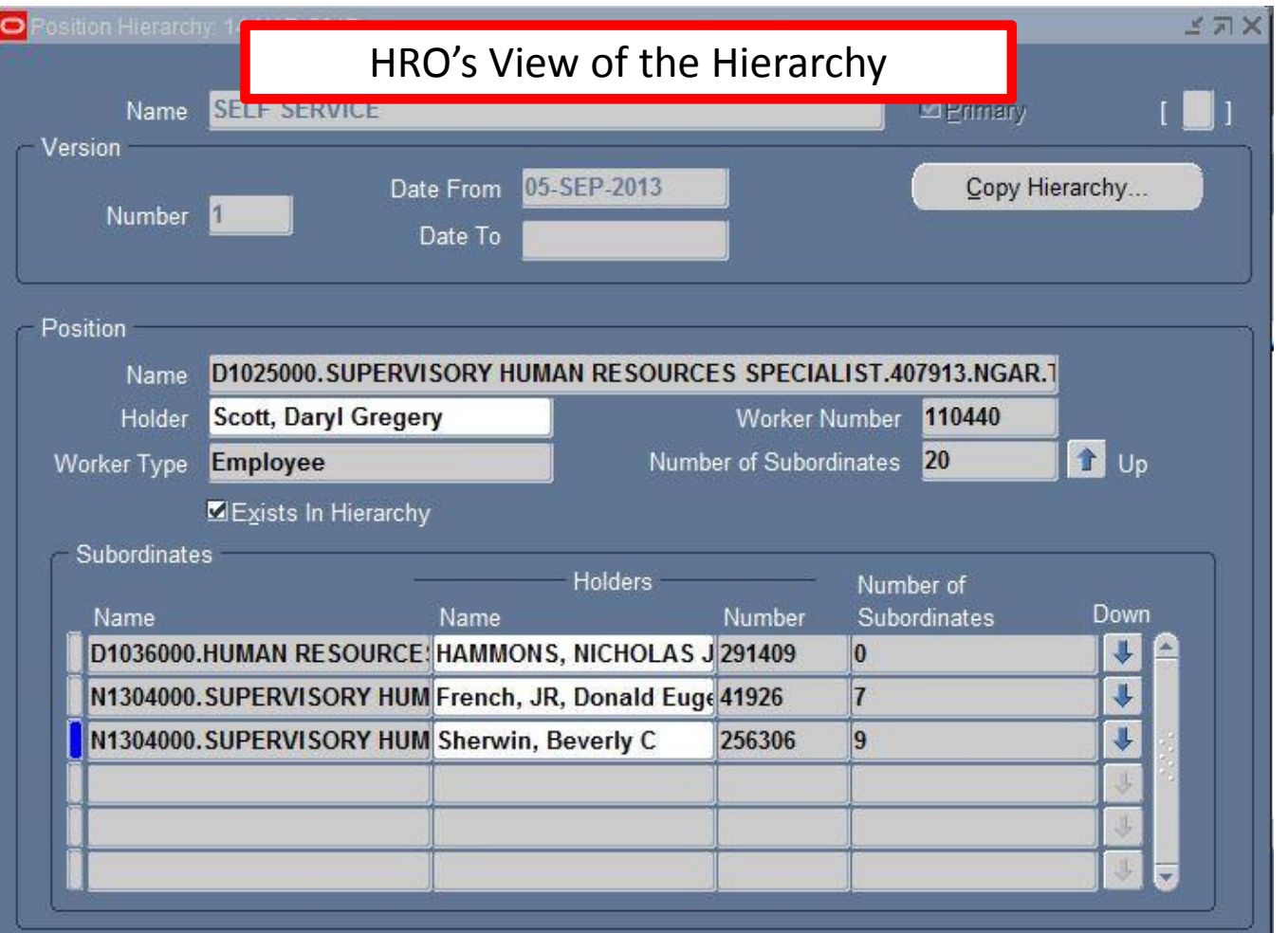

The hierarchy drives the rating chain for Performance Appraisals. Supervisors must be connected to their subordinates in order to see them in PAA, DPMAP and MyWorkplace.

\*This is an example of how the hierarchy can affect who you can rate within PAA & DPMAP.

\*\*You will be able to see your technician's appraisal/plan if the technician is NOT in your hierarchy as long as you are assigned as the rating official.

\*\*\*If your technician is not connected to you in the hierarchy you will not be able to create a new performance plan.

## DCPDS Hierarchy Example Cont.

|          |                                                                                      |                                           |              |                                                                               |                                 |                      |                       |        |                                         | Ret            | urn to Mair                                                                                                    | n Page                                                                                                    |
|----------|--------------------------------------------------------------------------------------|-------------------------------------------|--------------|-------------------------------------------------------------------------------|---------------------------------|----------------------|-----------------------|--------|-----------------------------------------|----------------|----------------------------------------------------------------------------------------------------|----------------------------------------------------------------------------------------------------|
| This s   | creen allows you to see employee                                                     | s in your hierarchy. To v                 | iew employee | details, select th                                                            | ne 'View' button. T             | o create a plan sele | ct the 'Create' butto | n.     |                                         |                | Nee                                                                                                    | ed Help                                                                                                    |
| ¢        |                                                                                      |                                           |              |                                                                               |                                 |                      |                       |        |                                         |                |                                                                                                    |                                                                                                    |
| Focus    | s Name                                                                               | Occupational Code                         |              | Position Name                                                                 | •                               |                      |                       |        | Organization                            |                | Performa<br>Plan                                                                                                    | ince                                                                                                    |
| \$       | <ul> <li>Scott, Daryl Gregery</li> <li>French, JR, Donald</li> <li>Eugene</li> </ul> | 0201.Human Resources<br>Management (0201) |              | N1304000.SUPERVISORY HUMAN RESOURCES<br>SPECIALIST 561334 NGAR TECH           |                                 |                      |                       |        | OHARNG ELEMENT - JF HQ<br>NGARW8BRAA 01 |                |                                                                                                    |                                                                                                    |
|          | HAMMONS, NICHOLAS                                                                    | 0201 Human Resource:<br>Management (0201) | 5            | D1036000.HUMAN RESOURCES SPECIALIST (INFORMATION<br>SYSTEMS).640569.NGAR.TECH |                                 |                      |                       |        | OHARNG ELEMENT - JF HQ<br>NGARW8BRAA 01 |                | Create                                                                                                    | )                                                                                                    |
| \$       | > Sherwin, Beverly C                                                                 | 0201.Human Resources<br>Management (0201) | 5            | N1304000.SUI<br>SPECIALIST.6                                                  | PERVISORY HUN<br>29316.NGAF.TEC | MAN RESOURCES        |                       |        | OH ANG HQ                               | NGAFJ32IFMH501 | Create                                                                                                    | )                                                                                                    |
| D        | ianil Greneni Newhnice: Reherra I vin                                                | 01-04-2011                                | 01-Feb-2011  |                                                                               | 20-Sen-2011                     | Annroved             | Completed             | 110028 | Syntt Daril Grenery                     | (Ret           | urn to Mair                                                                                                    | n Page                                                                                                    |
| X00T     | aryi oregety newnouse, repetca Lynn                                                  | 01-0(1-2011                               | 01-FED-2011  |                                                                               | 50-3ep-2011                     | Approved             | completed             | 110320 | ocoli, Daryi Gregery                    | VICW           |                                                                                                    | 00                                                                                                    |
| SCOTI, D |                                                                                      |                                           |              |                                                                               |                                 |                      |                       |        |                                         |                | in the second second se | the second second second second second second second second second second second second second second second se |

The only personnel on the "Create a New Plan" list are the ones assigned to the supervisor's hierarchy.

This supervisor has a technician with an active performance plan in PAA and the technician is not located in the "Create A New Plan" view.

The technician's plan has an end-date of 31-MAR-2017, but the supervisor cannot find his employee in the "Create A New Plan" view.

\*\*The hierarchy needs corrected for new plans to be initiated!!\*\*

## DCPDS Hierarchy Example Cont.

| Name                                                                                         | SELF SERVICE                                                                                                    |                                                              |                                                                                   |                                                                |                                                       | Primany                             |            | [      |
|----------------------------------------------------------------------------------------------|----------------------------------------------------------------------------------------------------|--------------------------------------------------------------|-----------------------------------------------------------------------------------|----------------------------------------------------------------|-------------------------------------------------------|-------------------------------------|------------|--------|
| rsion<br>Number                                                                              | Data<br>1 C                                                                                                    | e From 05<br>Date To                                         | -SEP-2013                                                                         |                                                                |                                                       | <u>C</u> opy H                      | Hierarchy. |        |
| sition                                                                                       |                                                                                                    |                                                              |                                                                                   |                                                                |                                                       |                                     |            |        |
| Name                                                                                         | D1025000.SUPERVI                                                                                                | SORY HUM                                                     | AN RESOURCE                                                                       | S SPECIA                                                       | LIST.40                                               | 7913.NGAR                           | 2.7        |        |
|                                                                                              | Holder Scott, Daryl Gregery                                                                                     |                                                              |                                                                                   |                                                                |                                                       |                                     |            |        |
| Holder                                                                                       | Scott, Daryl Greger                                                                                             | у                                                            |                                                                                   | Worker N                                                       | lumber                                                | 110440                              |            |        |
| Holder<br>Vorker Type                                                                        | Scott, Daryl Greger<br>Employee                                                                                 | у                                                            | Numb                                                                              | Worker N<br>er of Subor                                        | Number<br>dinates                                     | 110440<br>20                        | ີ<br>1 🔒 ບ | p      |
| Holder<br>Vorker Type<br>Subordinate                                                         | Scott, Daryl Greger<br>Employee<br>⊻Exists In Hierarchy                                                         | y                                                            | Numb<br>Holders                                                                   | Worker N<br>er of Subor                                        | Number<br>dinates<br>Numt                             | 110440<br>20                        | <b>1</b> U | p      |
| Holder<br>Vorker Type<br>Subordinate<br>Name                                                 | Scott, Daryl Greger<br>Employee<br>⊠Exists In Hierarchy                                                         | y<br>Name                                                    | Numb<br>– Holders                                                                 | Worker N<br>er of Subor<br>Number                              | Number<br>dinates<br>Numt<br>Subo                     | 110440<br>20<br>Der of<br>rdinates  | Dow        | p<br>m |
| Holder<br>Vorker Type<br>Subordinate<br>Name<br>D1036000                                     | Scott, Daryl Greger<br>Employee<br>☑Exists In Hierarchy<br>es                                                   | y<br>Name<br>HAMMONS                                         | Numb<br>Holders<br>5, NICHOLAS J                                                  | Worker N<br>er of Subor<br>Number<br>291409                    | Number<br>dinates<br>Numt<br>Subo                     | 110440<br>20<br>Der of<br>rdinates  | Dow        | n<br>A |
| Holder<br>Vorker Type<br>Subordinate<br>Name<br>D1036000<br>N1304000                         | Scott, Daryl Greger<br>Employee<br>Exists In Hierarchy<br>s<br>HUMAN RESOURCE:<br>SUPERVISORY HUM               | y<br>Name<br>HAMMONS<br>French, JF                           | Numb<br>Holders<br>S, NICHOLAS J<br>R, Donald Euge                                | Worker N<br>er of Subor<br>Number<br>291409<br>41926           | Number<br>dinates<br>Numt<br>Subo<br>0<br>7           | 110440<br>20<br>Der of<br>rdinates  | Dow        | p<br>n |
| Holder<br>Vorker Type<br>Subordinate<br>Name<br>D1036000<br>N1304000<br>N1304000             | Scott, Daryl Greger<br>Employee<br>I Exists In Hierarchy<br>es<br>.HUMAN RESOURCE:<br>.SUPERVISORY HUM          | y<br>Name<br>HAMMONS<br>French, JF<br>Sherwin, I             | Numb<br>- Holders<br>S, NICHOLAS J<br>R, Donald Euge<br>Beverly C                 | Worker N<br>er of Subor<br>Number<br>291409<br>41926<br>256306 | Number<br>dinates<br>Numt<br>Subo<br>0<br>7<br>9      | 110440<br>20<br>Deer of<br>rdinates | Dow        | n<br>N |
| Holder<br>Vorker Type<br>Subordinate<br>Name<br>D1036000<br>N1304000<br>N1304000<br>N1421P01 | Scott, Daryl Greger<br>Employee<br>Exists In Hierarchy<br>SUPERVISORY HUM<br>SUPERVISORY HUM<br>BUDGET ANALYST. | y<br>Name<br>HAMMONS<br>French, JF<br>Sherwin, F<br>Newhouse | Numb<br>Holders<br>5, NICHOLAS J<br>8, Donald Euge<br>Beverly C<br>9, Rebecca Lyr | Worker N<br>er of Subor<br>291409<br>41926<br>256306<br>41956  | Number<br>dinates<br>Numt<br>Subo<br>0<br>7<br>9<br>0 | 110440<br>20<br>Der of<br>rdinates  | Dow<br>U   | n<br>A |

This image shows the corrected hierarchy which includes the technician with the active performance plan (Newhouse).

\*You will not be able to create new performance plans if the hierarchy is different than what you see on PAA or DPMAP.

\*\*This is especially true for employees who are reassigned, promoted, converted, or changed to lower grade.

\*\*\*Technicians need to update their performance plans when their supervisors change positions so the supervisors have access to their subordinates' plans.

## DCPDS Hierarchy Example Cont.

|          | Perfo<br>Appli                 | rmance Appra<br>cation (PAA)              | isal                                                                               | MyBiz+                                  | ⇔ Logo              |
|----------|--------------------------------|-------------------------------------------|------------------------------------------------------------------------------------|-----------------------------------------|---------------------|
| Peopl    | e in Hierarchy                 |                                           |                                                                                    |                                         |                     |
|          |                                |                                           |                                                                                    | Rei                                     | turn to Main Page   |
| This sci | een allows you to see employee | es in your hierarchy. To view emplo       | yee details, select the 'View' button. To create a plan select the 'Create' button | n.                                      | Need Help?          |
| Ŷ        |                                |                                           |                                                                                    |                                         |                     |
| Focus    | Name                           | Occupational Code                         | Position Name                                                                      | Organization                            | Performance<br>Plan |
|          | Scott, Daryl Gregery           |                                           |                                                                                    |                                         |                     |
| \$       | French, JR, Donald<br>Eugene   | 0201.Human Resources<br>Management (0201) | N1304000.SUPERVISORY HUMAN RESOURCES<br>SPECIALIST.561334.NGAR.TECH                | OHARNG ELEMENT - JF HQ<br>NGARW8BRAA 01 | Create              |
|          | HAMMONS, NICHOLAS<br>J         | 0201.Human Resources<br>Management (0201) | D1036000.HUMAN RESOURCES SPECIALIST (INFORMATION<br>SYSTEMS).640569.NGAR.TECH      | OHARNG ELEMENT - JF HQ<br>NGARW8BRAA 01 | Create              |
|          | Newhouse, Rebecca<br>Lynn      | 0560.Budget Analysis (0560)               | N1421P01.BUDGET ANALYST.633531.NGAR.TECH                                           | OHARNG ELEMENT - JF HQ<br>NGARW8BRAA 01 | Create              |
| ¢        | ▷ Sherwin, Beverly C           | 0201.Human Resources<br>Management (0201) | N1304000.SUPERVISORY HUMAN RESOURCES<br>SPECIALIST.629316.NGAF.TECH                | OH ANG HQ NGAFJ32IFMH501                | Create              |
| \$       | ▷ Sherwin, Beverly C           | 0201.Human Resources<br>Management (0201) | N1304000.SUPERVISORY HUMAN RESOURCES<br>SPECIALIST.629316.NGAF.TECH                | OH ANG HQ NGAFJ32IFMH501                | Creat               |

This image shows the technician available for the supervisor to create a new plan.

Contact HRO or your Wing HRO Remote if you require changes to the DCPDS hierarchy.

If you wish to make a hierarchy change, <u>this spreadsheet</u> needs to be filled out showing the old hierarchy and the proposed changes. This will need to be sent to your HRO Remote for accuracy, who will then send it to HRO for final approval.